# Application Performance Management

 New Feature

 This is a new feature in Joget DX Enterprise Edition

- Introduction
- How do I access the System APM?
- How do I access to the APM in my App?
- Web Request Performance
  - O Download Slow / Error Trace
- Application Performance Management (APM) properties
   O Manage Alert

### Introduction

Application Performance Management (APM) is a built-in feature that automatically monitors system and application performance. The monitoring is done at runtime, and alerts can be configured for various metrics including errors so that email notifications are sent when thresholds are exceeded.

How do I access the System APM?

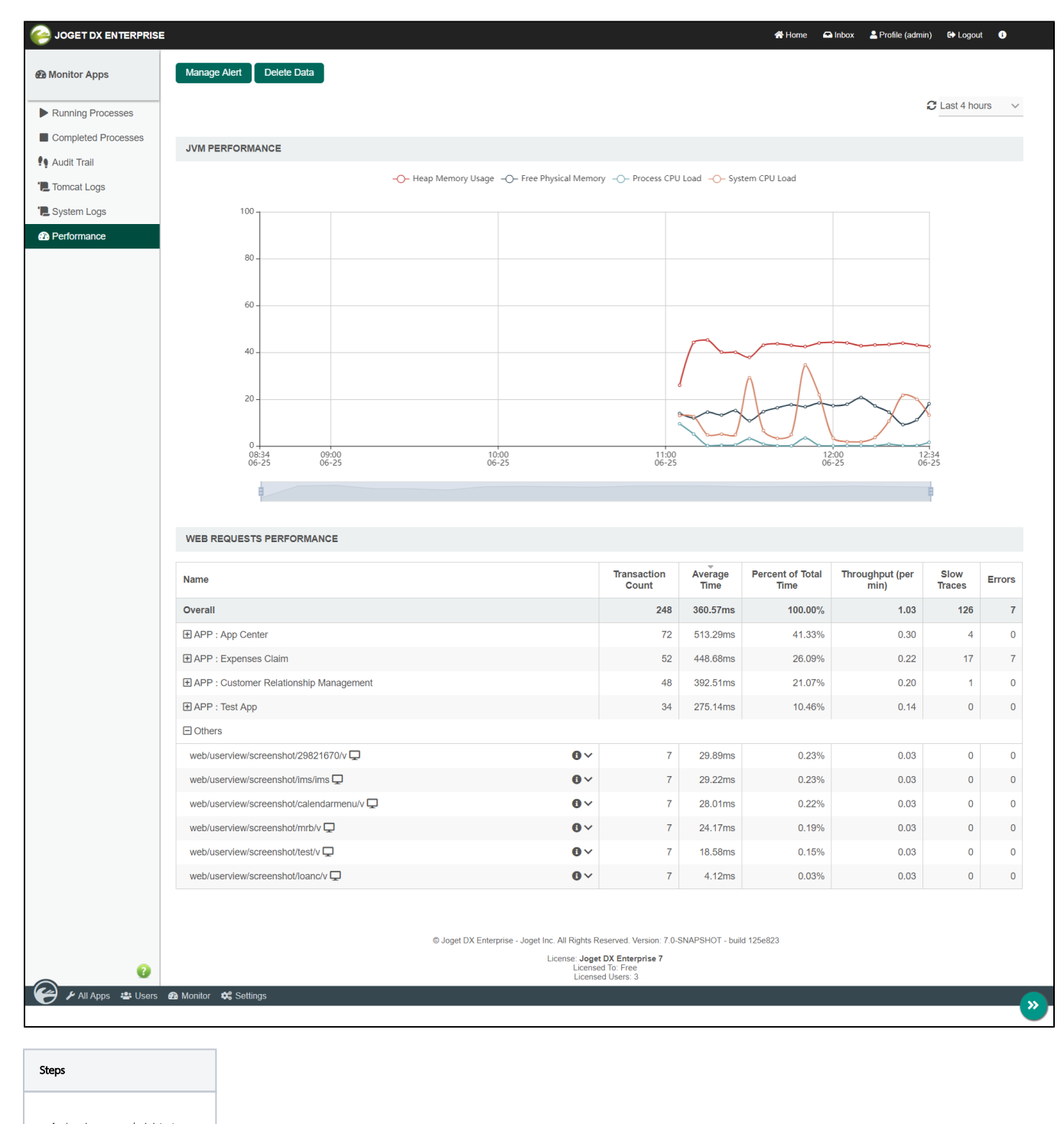

Log in as an administrator
 Open up the Administrator Bar

3. Click on Monitor

4. Click on Performance

How do I access to the APM in my App?

| joget dx enterprise           | E                        |                                                                                          |                                                                            |                     | 😤 Home                   | 🖴 Inbox 🛛 💄 Profile (adr | nin) 🕞 Logou   | at 🕒 ( |
|-------------------------------|--------------------------|------------------------------------------------------------------------------------------|----------------------------------------------------------------------------|---------------------|--------------------------|--------------------------|----------------|--------|
| Design App:<br>Expenses Claim |                          |                                                                                          |                                                                            |                     |                          |                          | C Last 4 ho    | urs 🗸  |
| Version 1 Published           | WEB REQUESTS PERFORMANCE |                                                                                          |                                                                            |                     |                          |                          |                |        |
| C Forms & UI                  | Name                     |                                                                                          | Transaction<br>Count                                                       | Average<br>Time     | Percent of Total<br>Time | Throughput (per<br>min)  | Slow<br>Traces | Errors |
| Processes                     | Overall                  |                                                                                          | 177                                                                        | 249.18ms            | 100.00%                  | 0.74                     | 5              | 0      |
| Properties & Export           | Expenses Claims App      |                                                                                          |                                                                            |                     |                          |                          |                |        |
|                               | /da 🖵                    | •~                                                                                       | 1                                                                          | 3,076.60ms          | 6.98%                    | 0.00                     | 1              | 0      |
| Performance                   | /new_claim 🖵             | 0~                                                                                       | 3                                                                          | 1,746.77ms          | 11.88%                   | 0.01                     | 1              | 0      |
| '🚬 Logs                       | /myin 🖵                  | 0~                                                                                       | 16                                                                         | 1,532.07ms          | 55.58%                   | 0.07                     | 3              | 0      |
|                               | / 🖵                      | 0~                                                                                       | 1                                                                          | 286.28ms            | 0.65%                    | 0.00                     | 0              | 0      |
| G All Apps                    | /index 🖵                 | 0~                                                                                       | 2                                                                          | 241.71ms            | 1.10%                    | 0.01                     | 0              | 0      |
|                               | /setupCategory 🖵         | 0~                                                                                       | 19                                                                         | 111.62ms            | 4.81%                    | 0.08                     | 0              | 0      |
|                               | /offline 🖵               | 0~                                                                                       | 28                                                                         | 110.51ms            | 7.02%                    | 0.12                     | 0              | 0      |
|                               | /pwaoffline 🖵            | 0~                                                                                       | 28                                                                         | 105.39ms            | 6.69%                    | 0.12                     | 0              | 0      |
|                               | /_/serviceworker 🖵       | <b>0</b> ~                                                                               | 25                                                                         | 39.10ms             | 2.22%                    | 0.10                     | 0              | 0      |
|                               | /manifest 🖵              | <b>0</b> ~                                                                               | 27                                                                         | 28.73ms             | 1.76%                    | 0.11                     | 0              | 0      |
|                               | /_/cacheUrls 🖵           | <b>0</b> ~                                                                               | 27                                                                         | 21.69ms             | 1.33%                    | 0.11                     | 0              | 0      |
|                               |                          |                                                                                          |                                                                            |                     |                          |                          |                |        |
| Ø                             |                          | © Joget DX Enterprise - Joget Inc. All Rights R<br>License - Joget<br>License<br>License | eserved. Version: 7.0-SNA<br>DX Enterprise 7 &<br>d To: Free<br>d Users: 3 | IPSHOT - build 6cb1 | 86e                      |                          |                |        |

#### Steps

- 1. Log in as an administrator
- 2. Hover on an app until a pencil icon is displayed
- 3. Click on the pencil icon to access the  $\ensuremath{\text{Design}}\xspace{\ensuremath{\text{App}}\xspace}$
- 4. Click on Performance
- 5. This will display performance information related only to the current App.

## Web Request Performance

Features

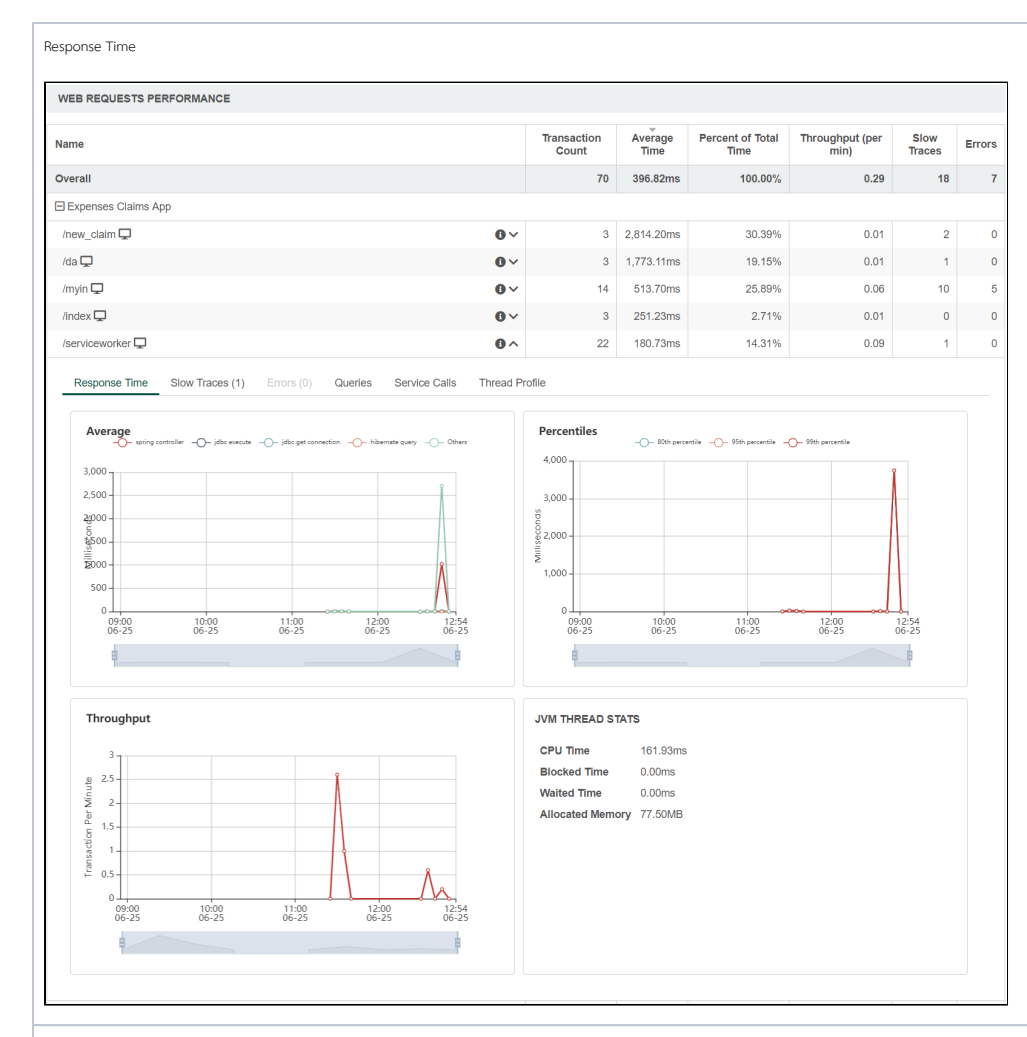

#### Slow Traces

| ame                                      |         |  |            | Transaction<br>Count | Average<br>Time | Percent of Total<br>Time | Throughput (per<br>min) | Slow<br>Traces | Erro |
|------------------------------------------|---------|--|------------|----------------------|-----------------|--------------------------|-------------------------|----------------|------|
| verall                                   |         |  |            | 70                   | 396.82ms        | 100.00%                  | 0.29                    | 18             |      |
| Expenses Cla                             | ims App |  |            |                      |                 |                          |                         |                |      |
| /new_claim 🖵                             |         |  | 0~         | 3                    | 2,814.20ms      | 30.39%                   | 0.01                    | 2              |      |
| (da 🖵                                    |         |  | <b>0</b> ~ | 3                    | 1,773.11ms      | 19.15%                   | 0.01                    | 1              |      |
| ímyin 🖵                                  |         |  | 0~         | 14                   | 513.70ms        | 25.89%                   | 0.06                    | 10             |      |
| îndex 🖵                                  |         |  | 0~         | 3                    | 251.23ms        | 2.71%                    | 0.01                    | 0              |      |
| serviceworker                            | Ţ       |  | 0 ^        | 22                   | 180.73ms        | 14.31%                   | 0.09                    | 1              |      |
| 4,000                                    |         |  |            |                      |                 |                          | •                       |                |      |
| 4,000 -<br>3,000 -                       |         |  |            |                      |                 |                          | •                       |                |      |
| 4,000 -<br>3,000 -<br>2,000 -<br>1,000 - |         |  |            |                      |                 |                          | •                       |                |      |

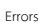

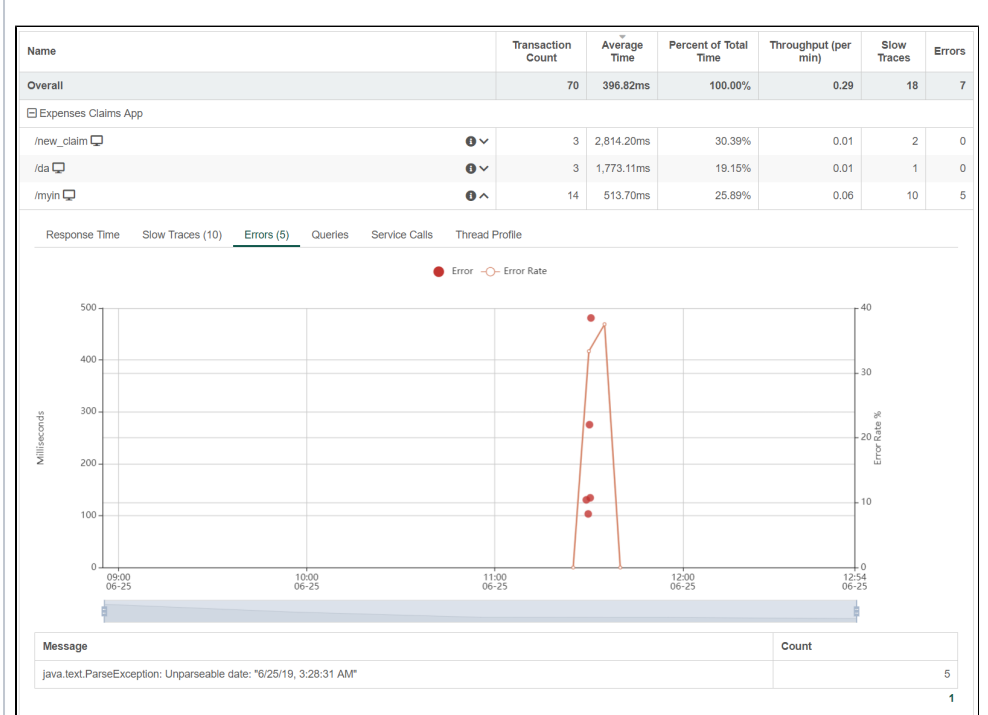

Queries

| WEB REQUESTS PERFORMANCE                                                                                  |                 |                      |                 |              |                  |                    |        |                |        |
|----------------------------------------------------------------------------------------------------|-----------------|----------------------|-----------------|--------------|------------------|--------------------|--------|----------------|--------|
| Name                                                                                                    |                 | Transaction<br>Count | Average<br>Time | Percen<br>Ti | t of Total<br>me | Throughput<br>min) | t (per | Slow<br>Traces | Errors |
| Overall                                                                                                   |                 | 70                   | 396.82ms        |              | 100.00%          |                    | 0.29   | 18             | 7      |
| Expenses Claims App                                                                                       |                 |                      |                 |              |                  |                    |        |                |        |
| /new_claim 🖵                                                                                              | <b>0</b> ~      | 3                    | 2,814.20ms      |              | 30.39%           |                    | 0.01   | 2              | 0      |
| /da 🖵                                                                                                    | 0~              | 3                    | 1,773.11ms      |              | 19.15%           |                    | 0.01   | 1              | 0      |
| /myin 🖵                                                                                                   | 0~              | 14                   | 513.70ms        |              | 25.89%           |                    | 0.06   | 10             | 5      |
| /index 🖵                                                                                                  | 0~              | 3                    | 251.23ms        |              | 2.71%            |                    | 0.01   | 0              | 0      |
| /serviceworker 🖵                                                                                          | 0 ^             | 22                   | 180.73ms        |              | 14.31%           |                    | 0.09   | 1              | 0      |
| Response Time Slow Traces (1) Errors (0) Queries Service Ca                                               | Ils Thread Pr   | ofile                |                 |              |                  |                    |        |                |        |
| Query                                                                                                    |                 | Total Time           | Total Coun      | ſt           | Average          | Time               | Avera  | ige Rows       |        |
| select role0id as id1_6_0_, role0name as name2_6_0_, role0_, description a 0_ from dir_role role0_ where  | s descript3_6_  | 8.7ms                |                 | 42           |                  | 0.2ms              |        |                | 0.0    |
| select appdefinit0appld as appld1_0_, appdefinit0appVersion as appVersi2_<br>name as name3_0_, appdefin   | 0_, appdefinit0 | 6.6ms                |                 | 22           |                  | 0.3ms              |        |                | 22.0   |
| select thisid as id1_7_0_, this_username as username2_7_0_, this_passwor3_7_0, this_firstName as firs     | d as password   | 6.5ms                |                 | 21           |                  | 0.3ms              |        |                | 21.0   |
| select messagelis0appld as appld1_0_0_, messagelis0appVersion as appVe<br>ssagelis0appld as appld1_5_0_,  | ersi2_0_0_, me  | 6.3ms                |                 | 22           |                  | 0.3ms              |        |                | 0.0    |
| select plugindefa0appld as appld1_0_0_, plugindefa0appVersion as appVer<br>ndefa0appld as appld1_10_0_,   | si2_0_0_, plugi | 6.1ms                |                 | 22           |                  | 0.3ms              |        |                | 0.0    |
| select appresourc0_appld as appld1_11_, appresourc0_appVersion as appVer sourc0_id as id3_11_, appresour  | si2_11_, appre  | 5.6ms                |                 | 22           |                  | 0.3ms              |        |                | 22.0   |
| select environmen0appld as appld1_3 environmen0appVersion as appVer men0id as id3_3 environmen0_          | si2_3_, environ | 4.7ms                |                 | 22           |                  | 0.2ms              |        |                | 22.0   |
| select environmen0appld as appld1_3_0_, environmen0appVersion as app\<br>vironmen0ld as id3_3_0_, enviro  | /ersi2_3_0_, en | 4.6ms                |                 | 22           |                  | 0.2ms              |        |                | 22.0   |
| select appresourc0appld as appld1_11_0_, appresourc0appVersion as appvpresourc0id as id3_11_0_, app       | /ersi2_11_0_, a | 4.4ms                |                 | 22           |                  | 0.2ms              |        |                | 22.0   |
| select userviewde0appld as appld1_12_, userviewde0appVersion as appVer<br>iewde0_id as Id3_12_, userviewd | rsi2_12_, userv | 2.6ms                |                 | 3            |                  | 0.9ms              |        |                | 3.0    |
|                                                                                                    |                 |                      |                 |              |                  |                    |        |                | 1 2    |

| Name                                                                                                    | Transaction<br>Count           | Averag<br>Time | je Percen<br>Total T | it of Time | Throughput (per<br>min)        | Slow<br>Traces | Erro           |
|----------------------------------------------------------------------------------------------------|--------------------------------|----------------|----------------------|------------|--------------------------------|----------------|----------------|
| Overall                                                                                                    | 22                             | 319.52         | 2ms 10               | 0.00%      | 0.09                           | 1              |                |
| ∃ Data                                                                                                    |                                |                |                      |            |                                |                |                |
|                                                                                                    |                                |                |                      |            |                                |                |                |
| /80F093084A3645A283B576CFDADB4D2C 🖵 6_^                                                                                                    | 2                              | 1,978.23       | 3ms 5                | 6.28%      | 0.01                           | 1              |                |
| /80F093084A3645A283B576CFDADB4D2C Q Or<br>Response Time Slow Traces (1) Errors (0) Queries Service Calls Thread Pr                                                                                                    | 2<br>rofile<br>Total Time      | 1,978.23       | 3ms 5                | 6.28%      | 0.01                           | 1              |                |
| I80F093084A3645A283B576CFDADB4D2C I     On       Response Time     Slow Traces (1)     Errors (0)     Queries     Service Calls     Thread Pri       GET https://gist.sample.com/mshafrir/2646763/raw/8b0dbb93521f5d688950230533510421845     4c2bt/states_litecase.json     Service Calls     Thread Pri                                                                                                    | 2<br>rofile<br>Total Time      | 1,978.23       | 3ms 5                | 6.28%      | 0.01<br>Average Time<br>2      | 376            | 5.2ms          |
| /80F093084A3645A283B576CFDADB4D2C I       Image: Construction of the construction of the construction of t | 2<br>rofile<br>Total Time<br>7 | 1,978.23       | 3ms 5                | 6.28%      | 0.01<br>Average Time<br>2<br>2 | 376            | 6.2ms<br>9.4ms |

Thread Profile

| WEB REQUESTS PERFORMANCE                                                                                                    |                                                                                    |                                 |                 |                          |                         |                |        |
|----------------------------------------------------------------------------------------------------|------------------------------------------------------------------------------------|---------------------------------|-----------------|--------------------------|-------------------------|----------------|--------|
| Name                                                                                                    |                                                                                    | Transaction<br>Count            | Average<br>Time | Percent of Total<br>Time | Throughput (per<br>min) | Slow<br>Traces | Errors |
| Overall                                                                                                    |                                                                                    | 70                              | 396.82ms        | 100.00%                  | 0.29                    | 18             | 7      |
| Expenses Claims App                                                                                                    |                                                                                    |                                 |                 |                          |                         |                |        |
| /new_claim 🖵                                                                                                    | 0~                                                                                 | 3                               | 2,814.20ms      | 30.39%                   | 0.01                    | 2              | 0      |
| /da 🖵                                                                                                    | <b>0</b> ~                                                                         | 3                               | 1,773.11ms      | 19.15%                   | 0.01                    | 1              | 0      |
| /myin 🖵                                                                                                    | 0~                                                                                 | 14                              | 513.70ms        | 25.89%                   | 0.06                    | 10             | 5      |
| /index 🖵                                                                                                    | 0~                                                                                 | 3                               | 251.23ms        | 2.71%                    | 0.01                    | 0              | 0      |
| /serviceworker 🖵                                                                                                    | 0 ^                                                                                | 22                              | 180.73ms        | 14.31%                   | 0.09                    | 1              | 0      |
| Response Time       Slow Traces (1)       Enors (0)       Queries       Service Calls         100.0%       java.lang.Thread.run(Thread.java:834)          150.0%       org.joget.commons.util.AnalyzerAspect.analyzeRequests(Analy         150.0%       org.joget.apps.app.service.AppDevttil.gitInit(AppDevttil.gitInit(AppDevttil.gitInit(AppDevttil.gitInitCommand.call(InitCommand.java:<br>RUBMABLE         25.0%       org.eclipse.jgit.api.InitCommand.call(InitCommand.java:<br>RUBMABLE         25.0%       org.joget.apps.app.service.AppDevttil.gitInit(AppDevttil.<br>RUBMABLE         25.0%       org.joget.commons.util.AnalyzerAspect.analyzeRequests(AnalyzeRequests(AnalyzeR | Thread Pr<br>yzerAspect<br>.java:172)<br>:85)<br>:123)<br>.java:170)<br>yzerAspect | ofile<br>.java:49)<br>.java:55) |                 |                          |                         |                |        |

### Download Slow / Error Trace

For further analysis, the slow / error trace can be downloaded by clicking on the bubble on the chart itself. Then, click on the download link to download.

| е       | Slow Traces (2) Er     | rors (1) Q        | ueries S   | Service Calls  | Thread Profile   |       |  |     |           |            |
|---------|------------------------|-------------------|------------|----------------|------------------|-------|--|-----|-----------|------------|
|         | /JW/WEB/USERVI         | EW/FEEDB#         | ACK/V/_/F  | EEDBACK_       | CF JD 🕭          |       |  | ×   |           |            |
|         | Transaction type : W   | /eb               |            |                |                  |       |  | _   | Î         |            |
|         | Transaction name : h   | http://localhost: | 8080/jw/we | b/userview/fee | dback/v/feedback | c_rud |  | — Г |           |            |
|         | Start : Fri Oct 01 202 | 1 20:20:10 GM     | T+0800 (M  | alaysia Time)  |                  |       |  | – L |           |            |
|         | Duration : 106.96ms    |                   |            |                |                  |       |  |     | ΕĦ        |            |
|         | Request http method    | d : GET           |            |                |                  |       |  |     |           |            |
|         | Request parameters     | :                 |            |                |                  |       |  |     |           |            |
|         | userviewld : v         |                   |            |                |                  |       |  |     |           |            |
|         | appld : feedback       |                   |            |                |                  |       |  |     |           |            |
|         | menuld : feedback_     | _crud             |            |                |                  |       |  |     |           |            |
|         | key : _                |                   |            |                |                  |       |  |     |           |            |
|         | Response code : 200    | )                 |            |                |                  |       |  |     |           |            |
|         | Breakdown :            |                   |            |                |                  |       |  |     |           | 4          |
|         |                        | total (ms)        | Count      |                |                  |       |  |     |           |            |
|         | http request           | 106.96            | 1          |                |                  |       |  |     |           | 4          |
|         | servlet dispatch       | 105.96            | 9          |                |                  |       |  |     |           |            |
|         | jsp render             | 104.68            | 8          |                |                  |       |  |     |           |            |
|         | spring controller      | 64.56             | 2          |                |                  |       |  |     |           |            |
| 17.0    | jdbc query             | 11.55             | 35         |                |                  |       |  |     | <u>ال</u> | _ <u> </u> |
| 10-0    | logging                | 10.29             | 6          |                |                  |       |  |     |           |            |
|         | hibernate query        | 0.47              | 1          |                |                  |       |  |     |           |            |
|         | jdbc get connectior    | n 0.42            | 36         |                |                  |       |  |     |           |            |
|         | JVM Thread Stats :     |                   |            |                |                  |       |  |     | C         | ount       |
| - ! 4 - | CPU Time : 91.84m      | IS                |            |                |                  |       |  |     |           |            |
| ointe   | Blocked Time : 0.00    | )ms               |            |                |                  |       |  |     |           |            |
|         | Allocated Memory       | 115<br>26.43MB    |            |                |                  |       |  |     |           |            |
|         | Anocated Merilory.     | 20.401010         |            |                |                  |       |  |     |           |            |
|         | Trace entries (61)     |                   |            |                |                  |       |  |     |           |            |
|         |                        |                   |            |                |                  |       |  |     |           |            |

## Application Performance Management (APM) properties

| Manage Alert Delete Data   |                                                  |                                                                                                    |
|----------------------------|--------------------------------------------------|----------------------------------------------------------------------------------------------------|
|                            |                                                  | C Last 4 hours V                                                                                                  |
| JVM PERFORMANCE            |                                                  |                                                                                                    |
| -0                         | - Heap Memory Usage -O- Free Physical Memory -O- | Process CPU Load System CPU Load                                                                                  |
| 100 -                      |                                                  |                                                                                                    |
| 80 -                       |                                                  |                                                                                                    |
| 60 -                       |                                                  | 11:25 - 11:30                                                                                                    |
| 40 -                       |                                                  | <ul> <li>Heap Memory Usage 37.81%</li> <li>Free Physical Memory 10.76%</li> <li>Process CPU Load 3.11%</li> </ul> |
| 20                         |                                                  | • System CPU Load 29.16%                                                                                          |
| 0                          |                                                  |                                                                                                    |
| 08:34 09:00<br>06-25 06-25 | 10:00<br>06-25                                   | 11:00 12:30 12:34<br>06-25 06-25 06-25                                                                            |
| Name Description           |                                                  |                                                                                                    |

| Manage Alert | Set up an email Performance Alert notification.                                                                                                    |
|--------------|----------------------------------------------------------------------------------------------------|
|              | Note This is only available in the System (APM) under the Monitor > Performance menu.                                                                                                    |
| Delete Data  | A prompt will be displayed to confirm the deletion of performance data.                                                                                                    |
|              | Note           This is only available in the System (APM) under the Monitor > Performance menu.                                                                                                    |
| 3            | <ul> <li>Last 30 minutes</li> <li>Last 60 minutes</li> <li>Last 2 hours</li> <li>Last 4 hours</li> <li>Last 8 hours</li> <li>Last 24 hours</li> <li>Last 2 days</li> <li>Last 7 days</li> <li>Last 30 days</li> </ul> |

# Performance Alert

Manage Alert

| PERFORMANCE ALERT  |                    |           | × |
|--------------------|--------------------|-----------|---|
| Manage Alert SMTP  |                    |           |   |
| Name               | Time Period (mins) | Threshold |   |
| No data available. |                    |           |   |
| Add Alert          |                    |           |   |
|                    |                    |           |   |
|                    |                    |           |   |
|                    |                    |           |   |
|                    |                    |           |   |
|                    |                    |           |   |
|                    |                    |           |   |
|                    |                    |           |   |
| Name Description   |                    |           |   |

| Δdd        | Δlort |
|------------|-------|
| <b>nuu</b> | ALEIL |

Add Alert Setup an alert

| PERFORMANCE ALERT      | ×           |
|------------------------|-------------|
| Manage Alert SMTP      |             |
| Add Alert              | Ð           |
| Metric * 😧             |             |
| Threshold * 😯          |             |
| Lower Bound Threshold? |             |
| Time Period (mins) * 😧 |             |
| Severity *             |             |
| Email Notification * 😮 |             |
|                        | •           |
|                        | Save Cancel |

| Name                         | Description                                                                                                    |
|------------------------------|----------------------------------------------------------------------------------------------------|
| Metric                       | The metric that this alert monitors.                                                                                                    |
|                              | Available Metrics:                                                                                                    |
|                              | <ul> <li>Error Count</li> <li>Error Rate (%)</li> <li>Heap Memory Usage (MB)</li> <li>Free Physical Memory (MB)</li> <li>Process CPU Load</li> <li>System CPU Load</li> </ul>                  |
| Threshold                    | If the metric value over the given time period is greater than or equal to this threshold, then alert will be triggered                                                                        |
| Lower Bound Threshold?       | Alert if the metric value is less than or equal to the threshold, instead of alerting if it is greater than or equal to the threshold.                                                         |
| Time Period (mins)           | The time period over which the metric is calculated.                                                                                                    |
| Minimum Transaction<br>Count | Time periods with very few transactions have much less meaningful metrics, so this can be used to suppress alerts from being generated unless the time period has a minimum transaction count. |
|                              | Note This field will be displayed if Error Rate (%) is selected in the Metric field.                                                                                                    |
| Severity                     | <ul> <li>Critical</li> <li>High</li> <li>Medium</li> <li>Low</li> </ul>                                                                                                    |
| Email Notification           | A comma-separated list of email addresses.                                                                                                    |

SMTP

If no SMTP settings are configured here, this tool will read the SMTP configuration in the "General Settings".

You may configure common SMTP settings in "General Settings > SMTP Settings" for your future convenience.

| PERFORMANCE ALERT    |   |                 | ×         |
|----------------------|---|-----------------|-----------|
| Manage Alert SMTP    |   |                 |           |
| Configure SMTP       |   |                 | •         |
| Host *               |   |                 | *         |
| Port *               |   |                 |           |
| Security             | × |                 |           |
| Username *           |   |                 | - 1       |
| Password *           |   |                 |           |
| Form Email Address * |   |                 |           |
| Form Display Name    |   |                 |           |
|                      |   | Send Test Email | ▼<br>Save |

| Name     | Description                                                                             |  |
|----------|-----------------------------------------------------------------------------------------|--|
| Host     | Email Server SMTP Host                                                                  |  |
|          | Example<br>smtp.gmail.com                                                               |  |
| Port     | Email Server SMTP Port                                                                  |  |
|          | Typically, port <b>465</b> for <b>SSL</b> security option and <b>587</b> for <b>TLS</b> |  |
| Security | <ul> <li>None</li> <li>TLS</li> <li>SSL</li> </ul>                                      |  |
| Username | Email Server Account Username On Google email account, use your full email address.     |  |

(j)

| Password           | Email Server Account Password                                                  |  |
|--------------------|--------------------------------------------------------------------------------|--|
|                    | Password submitted will be encrypted for security reason.                      |  |
| From Email Address | sender email address                                                           |  |
|                    | (i) Example                                                                    |  |
|                    | no-reply@your-company-name.com                                                 |  |
| From Display Name  | sender display name                                                            |  |
|                    | D Example                                                                      |  |
|                    | Info No Reply                                                                  |  |
| Quick Test         |                                                                                |  |
| Hit on the         | "Send Test Email" button to quickly validate and test out your email settings. |  |